## 2 個人設定

本節では、個人システムにかかわる操作について説明します。

## 2.1 個人設定

お気に入り画像、デザイン(画面の色合い)、個人設定情報等の設定を行うことができます。

1 メニューから「マイ Info」>「個人システム設定」を選択します。

| 2 | ≪個人システム設定画面≫にて、各設定を             | 個人システム設定<br>- この規則では規則のカステマイスを持います。<br>- うれをしため、 (1991) #ジンをついっして こたみい、<br>お気に入り機働<br>税を設定されているお知に入り減価の表示されます。 |                     |                                                                                                    |                                                                                                    |
|---|---------------------------------|----------------------------------------------------------------------------------------------------|---------------------|----------------------------------------------------------------------------------------------------|----------------------------------------------------------------------------------------------------|
|   | 登録/更新し、「登録」ボタンをクリック             |                                                                                                    |                     |                                                                                                    |                                                                                                    |
| • | すると情報登録が完了します。                  |                                                                                                    |                     |                                                                                                    |                                                                                                    |
|   |                                 |                                                                                                    | 27-<br>851          | (かたドラッグ& FDップレてください。<br>ネファイム語序をしてください。<br>(ネファイム語序)                                                                                                    |                                                                                                    |
|   | オポイント                           |                                                                                                    |                     |                                                                                                    |                                                                                                    |
|   | 登録したお気に入り画像は≪ホーム画面≫に表示されま<br>す。 | 7543                                                                                                    | /Sae                |                                                                                                    |                                                                                                    |
|   |                                 | M020                                                                                                    | tentush5-rx-5##     | 226.27.                                                                                                    | 144                                                                                                    |
|   |                                 |                                                                                                    |                     |                                                                                                    |                                                                                                    |
| Ê | ポイント                            |                                                                                                    | 1888<br>1884        |                                                                                                    | Status         Status           Status         Status           Status         Status           Status         Status |
| • | 個人パラメータ「通知受信設定」は連絡通知機能に適用       |                                                                                                    | B. D. R. S.         | R. 20. R. 20.                                                                                                    | Ber Ber Ber Ber                                                                                                    |
|   | される設定となります。                     |                                                                                                    |                     |                                                                                                    |                                                                                                    |
|   | ※メール通知は学生情報で設定したメールアドレス1に       |                                                                                                    |                     |                                                                                                    |                                                                                                    |
|   | 送信されます。                         |                                                                                                    |                     | Bits         Bits         Bits           Bits         Bits         Bits         Bits           Bits         Bits         Bits         Bits           Bits         Bits         Bits         Bits |                                                                                                    |
|   | ※プッシュ通知を受け取るにはモバイルアプリのインス       |                                                                                                    |                     | N IS N P                                                                                                    |                                                                                                    |
|   | トールが必要です。                       |                                                                                                    |                     |                                                                                                    |                                                                                                    |
|   |                                 | 朝人パウメータ改正                                                                                                    |                     |                                                                                                    |                                                                                                    |
|   |                                 | No.                                                                                                    | 75×-98              | 84                                                                                                    | 82                                                                                                    |
|   |                                 | ,                                                                                                    | CREADER REA         | 活動活動の自分の名前を二ックネームで高市するか、本名で高市するかの設立                                                                                                    | () <b>*8</b><br>() =y97-4                                                                                             |
|   |                                 | 2                                                                                                    | コミュニケーション発生剤<br>発発系 | コミュニケーション長冬時の向竹の毛屑をニックテームで急れするか、本名で表<br>水するかの発光                                                                                                    | 6* )                                                                                                    |
|   |                                 | 1                                                                                                    | =≈23-F              | ±~4642                                                                                                    |                                                                                                    |
|   |                                 |                                                                                                    |                     |                                                                                                    | <ul> <li>● メール・ブッシュ通知を受け取ら<br/>ない</li> </ul>                                                                          |
|   |                                 | ¢                                                                                                    | 通知学研究主              | 通知の景色があり設ま                                                                                                    | <ul> <li>ンペール工芸が取る</li> </ul>                                                                                         |
|   |                                 |                                                                                                    |                     |                                                                                                    | ○ メール・プッシュ通知の戦力を受<br>計算る                                                                                              |
|   |                                 |                                                                                                    |                     |                                                                                                    |                                                                                                    |
|   |                                 |                                                                                                    |                     |                                                                                                    | <u> </u>                                                                                                    |
|   |                                 |                                                                                                    |                     |                                                                                                    | \$218                                                                                                    |